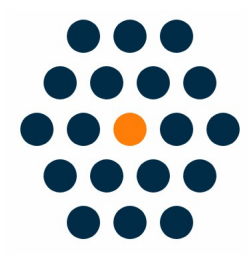

# **New Alipay**

## V2.x for M2

**User Guide** / SunflowerBiz

### **Table of Contents**

- Installation
- Module setting
- Access to Alipay Payment Gateway API
- Checkout page
- Alipay on PC I
- Alipay on PC II
- Alipay on Mobile I
- Alipay on Mobile II
- Alipay on Mobile III
- Return to your store
- Notifications

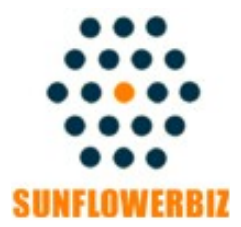

Email: <u>info@sunflowerbiz.com</u> Web: <u>www.sunflowerbiz.com</u>

#### Installation:

From your base Magento2 directory -> app -> code (you may have to create this directory), create Sunflowerbiz directory to your app/code directory.

From the base Magento2 directory:

-Upload the contents of 'Base' and 'Alipayopen' folders to 'app/code/Sunflowerbiz' directory of your Magento installation

-Enable the module running the following commands on the root of your Magento installation: bin/magento module:enable --clear-static-content Sunflowerbiz\_Alipayopen bin/magento setup:upgrade

-----

The following commands should work even in windows with the forward slash swapped for back.

php bin/magento cache:clean php bin/magento setup:upgrade php bin/magento setup:di:compile php bin/magento setup:static-content:deploy

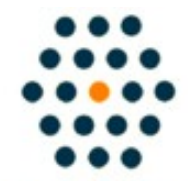

SUNFLOWERBIZ

Email: <u>info@sunflowerbiz.com</u> Web: <u>www.sunflowerbiz.com</u>

#### Module Setting:

**1.** Go to Admin Panel, navigate to STORES and click on Configuration.

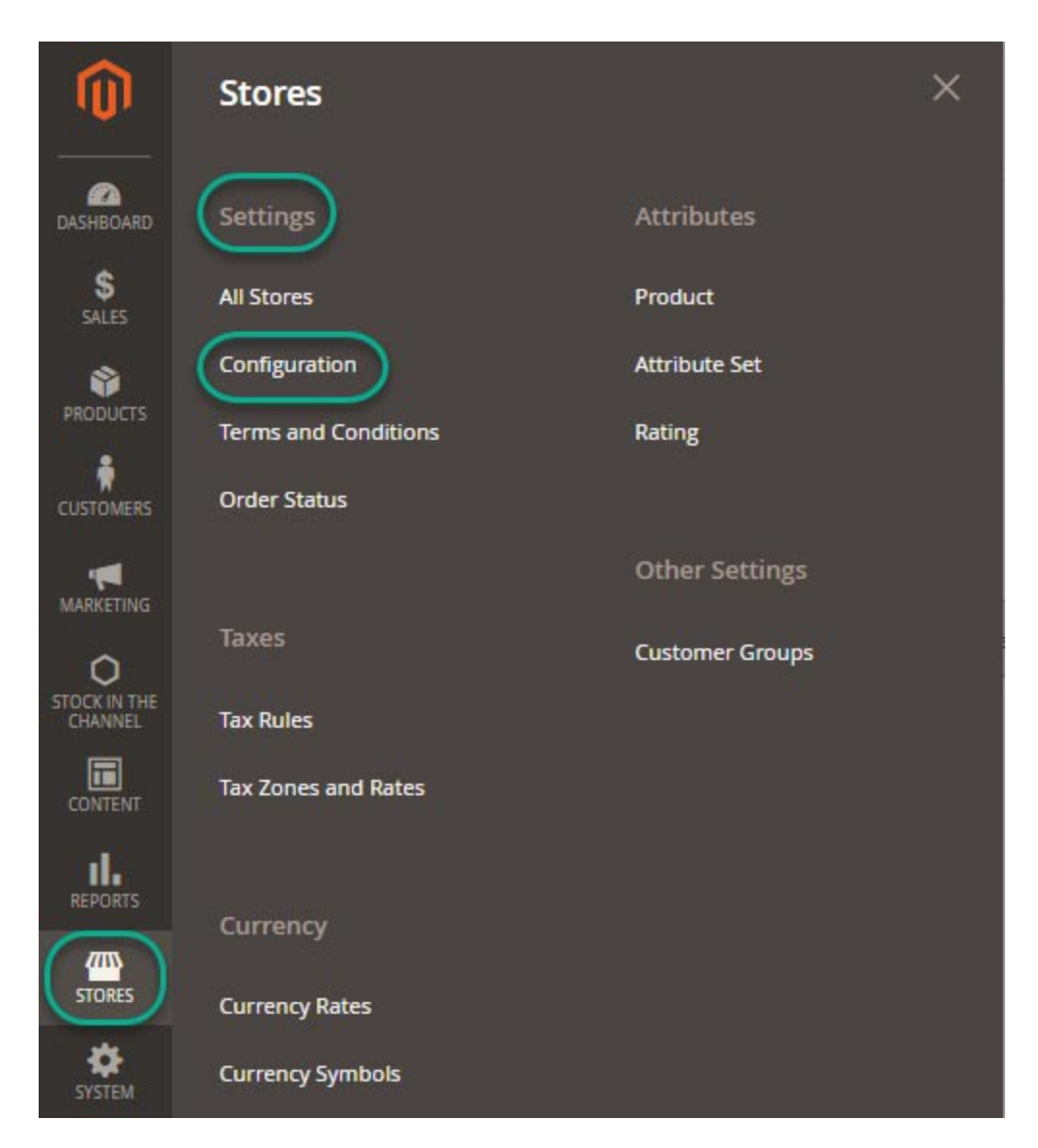

## 2. Expand SALES and choose Payment Methods in the dropdown.

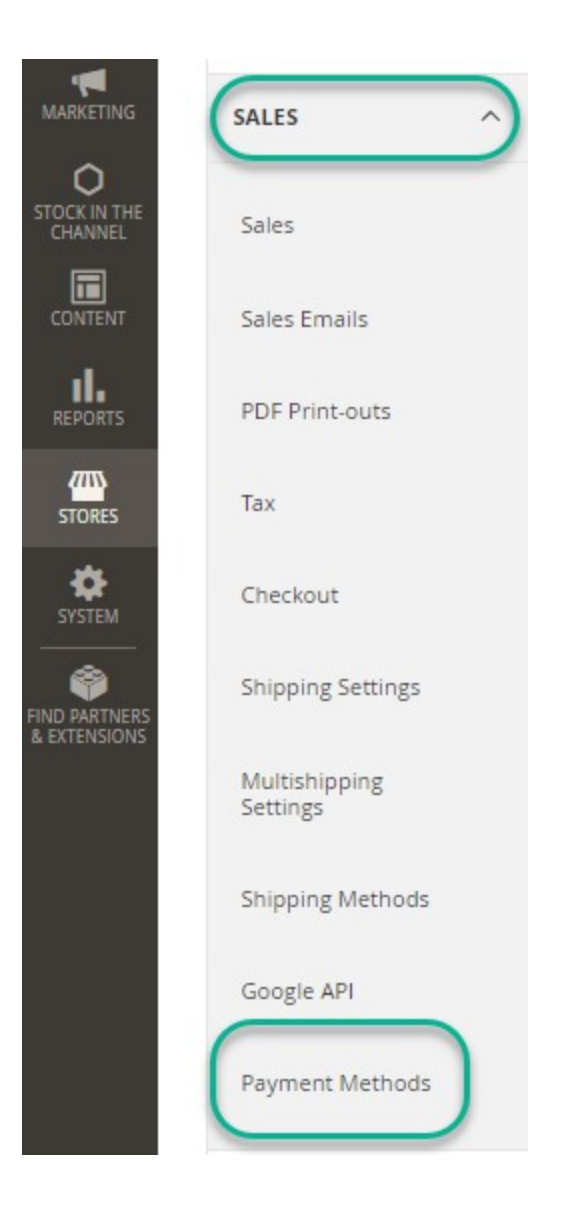

#### 3. Set up Alipay.

- 1) Expand the  $\ensuremath{\textbf{Alipay}}$  section to start the configuration.
  - 🔿 Alipay

Click here to sign up for Alipayopen account

| Enabled                                    | Yes                                                                    | * |
|--------------------------------------------|------------------------------------------------------------------------|---|
| [website]                                  |                                                                        |   |
| Title<br>[store view]                      | Alipayopen/支付宝                                                         |   |
| APP ID<br>[website]                        |                                                                        |   |
| Private key<br>[website]                   |                                                                        |   |
| Public key<br>[website]                    |                                                                        |   |
| SandBox Mode<br>[website]                  | Yes                                                                    | • |
| Allow Refund                               | No                                                                     | * |
| [store view]                               | After enabling it, the transcation will be refunded with creditmemo.   |   |
| Hide Alipay in WeChat browser<br>[website] | No                                                                     | • |
| Enable Log                                 | Yes                                                                    | • |
| [website]                                  | When enable log, all transcation will be logged in /var/log/AliPay.log |   |

#### Access to Alipay Payment Gateway API:

Please request the Alipay payment gateway API on <u>Alipay's</u> <u>Open Platform</u> to get the APP ID, Private Key and Public Key to configure in the module setting page.

**1.** Log into Alipay's Open Platform:

https://open.alipay.com/platform/home.htm

2. Register as a Self Developer

**3.** Access to the payment gateway

https://open.alipay.com/developmentAccess/developmentAcc ess.htm

4. Create an application

https://openhome.alipay.com/platform/appManage.htm

- 5. Submit for audit
- 6. Pass audit and launch

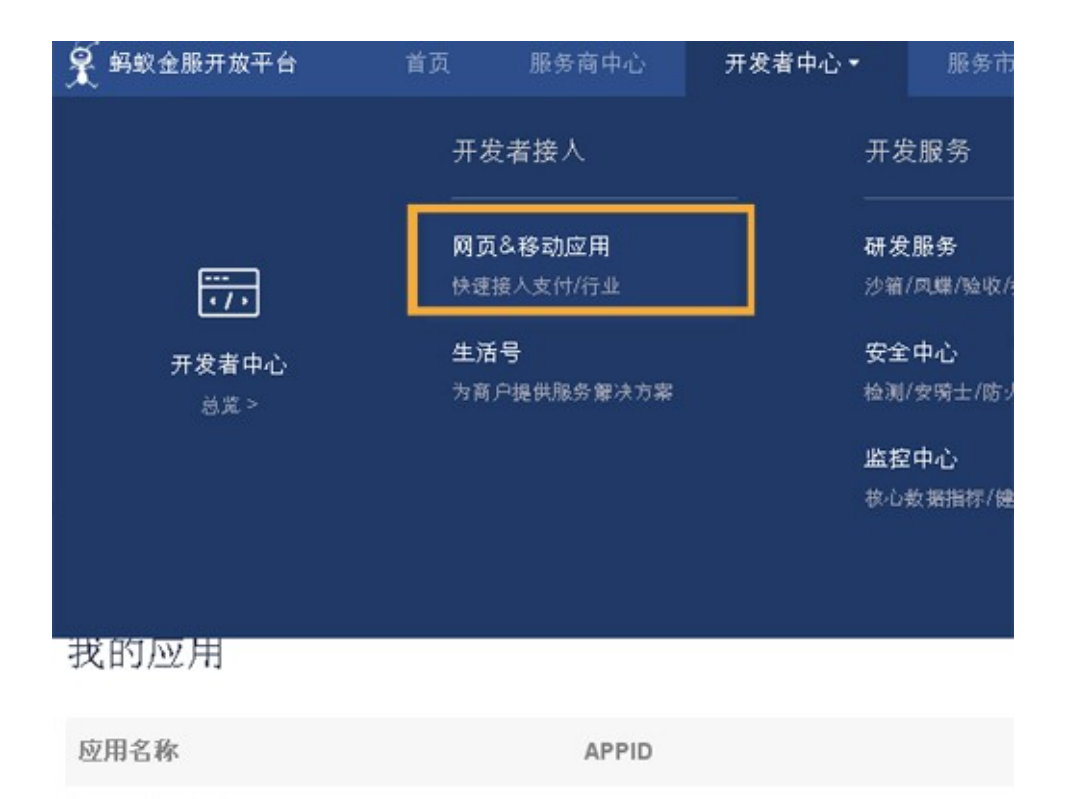

 $2\ )$  Fill out the App ID, Private Key, and Public Key that Alipay provides for you.

A) Log into Alipay's Open Platform

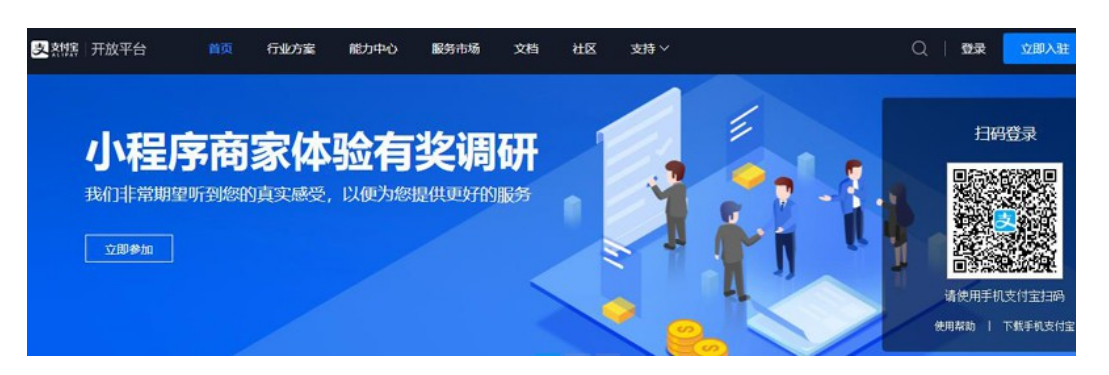

B) Click "My Application->Web&Mobile App" and find the APPID.

| 支 熱瘭 开放平台               | 控制台  | 能力管  | 理    | 服务管理     | 文档      | ₩⊠ | 支持▼            |             |
|-------------------------|------|------|------|----------|---------|----|----------------|-------------|
| 自研小程序                   |      |      |      | 1 一创建小程序 | 2<br>上传 |    | <u>3</u><br>提审 | - (4)<br>上线 |
| 我的应用                    | _    |      |      |          |         |    | _              |             |
| 小程序 生活号<br>应用名称         | 网页&特 | 8动应用 | AR应用 |          | APPID   |    |                |             |
| <b>宣</b> 支付sunflowerbit | z    |      |      |          |         |    | •              |             |

Enter the **APP ID** in the module setting page.

- C) Generate the Public Key and Private Key. Read more.
- CI) Download the generation tool
  - WINDOWS
  - MAC\_OSX

| • • • |               | 支付宝开放平台开发助手                                         |      |                |
|-------|---------------|-----------------------------------------------------|------|----------------|
|       |               |                                                     | 印    | <b>久</b><br>登录 |
| の 密钥: | 工具 ^          |                                                     | 使用设  | 200            |
| 生成物   | 密钥            | 密钥长度: • RSA2 国密 RSA (不推荐)                           |      |                |
| 签名    | 8             | 密钥格式: PKCS8(JAVA适用) ● PKCS1(非JAVA;<br>生成密钥 打开密钥文件路径 | 适用)  |                |
| 同步制   | 验签 <b>NEW</b> | 应用私钥:                                               |      |                |
| 异步制   | 验签 🔝          |                                                     |      |                |
| 格式转   | 转换            |                                                     |      |                |
| 密钥四   | 匹配            |                                                     |      |                |
| 器 开放神 | 社区            |                                                     |      |                |
| ◈ 设置  |               |                                                     | 复制私创 | ð              |
|       |               | 应用公钥:                                               |      |                |
|       |               |                                                     | 复制公银 | Ħ              |
|       |               | Ŀ                                                   | 传公钥  |                |
|       |               | 获取CSR文件: 点击获取                                       |      |                |
|       |               | 打开                                                  | 文件位置 |                |

#### CII) Select RSA2 and PKCS1(非 JAVA 适用)

Enter the generated Private Key in the module setting page.

#### CIII) Upload the generated **Public Key** to get the **Alipay Public Key**.

| Ξ.       | 合作伙伴身份                                        |
|----------|-----------------------------------------------|
| 2 账户信息   | 合作伙伴身份 ( PID ): 2000001021000000 复制           |
| 服务商信息    | 合作伙伴密钥 查看密钥说明                                 |
| PID和公钥管理 | 点此上传商户公钥 点此查看支付宝公钥<br>安全校验码(key)<br>MD5密钥: 直看 |
| 开放平台密钥   | RSA(SHA1)密钥: 直看开发者公钥   直看支付宝公钥                |
|          |                                               |

#### Enter the Alipay Public Key in the module setting page.

- **Sandbox Mode**: Enter **Yes** to enable the sandbox mode. View the sandbox <u>instructions</u>.
- **Hide Alipay in WeChat browser:** Enter **Yes** to hide the Alipay payment method when checking out in the WeChat browser.
- Allow Refund: Enter Yes to refund payments by creating credit memos.

#### Front Page:

Customers can select **Alipay** as a payment method on the checkout page.

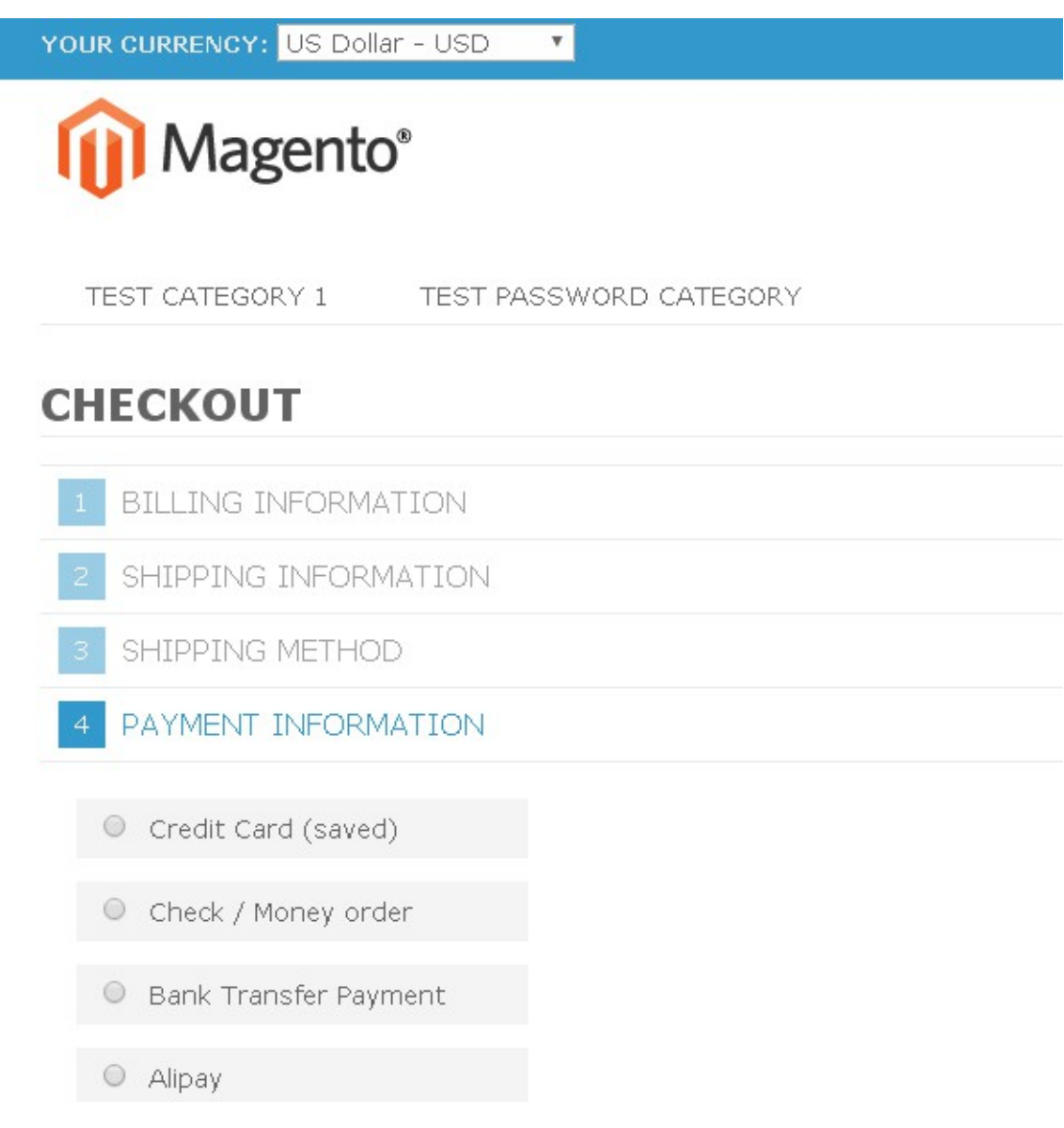

#### **Redirect to Alipay on PC**

When a customer selects "Alipay", it will auto generate a QR code with the payment info for the customer to scan using his/her smartphone or enter his/her Alipay account and password to make the payment.

#### I. Scan QR code

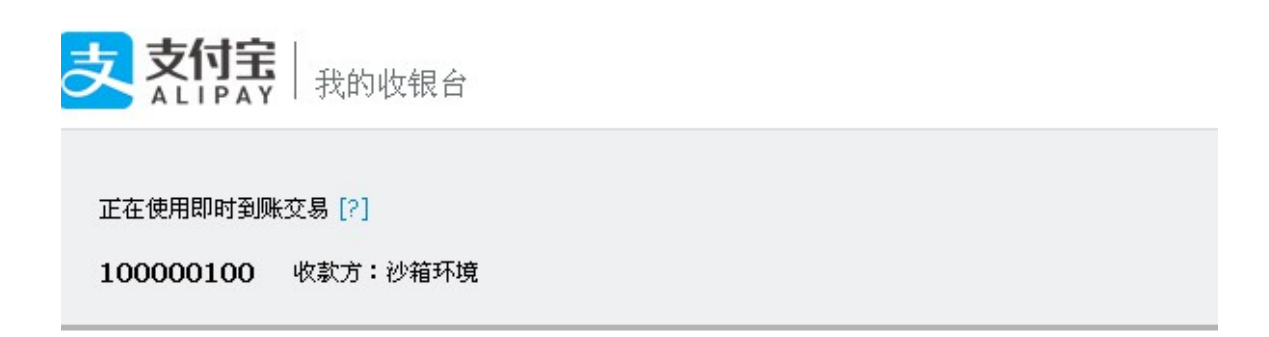

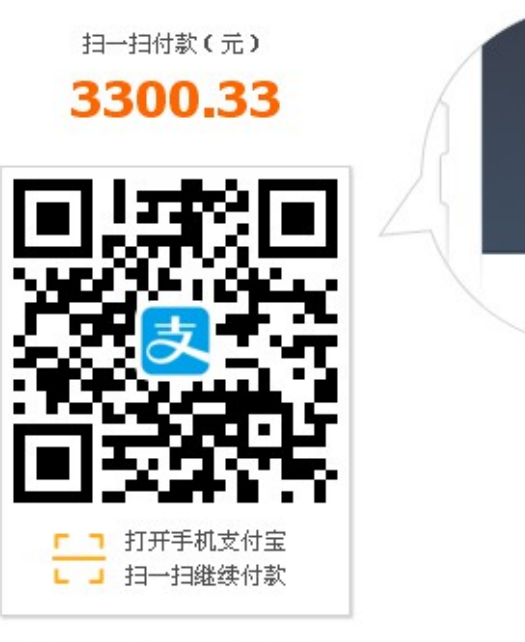

首次使用请下载手机支付宝

### II. Login Alipay Account

| 支付宝                              |                            |
|----------------------------------|----------------------------|
| 正在使用即时到账交易 [?]<br>800000350 收款方: |                            |
|                                  | 登录支付宝账户付款                  |
| 试试手机支付宝                          | <b>账户名:</b><br>手机号码/邮箱     |
|                                  | 支付密码:                      |
| 扫→扫付款>                           | 请输入账户的 <b>支付密码,</b> 不是登录密码 |
|                                  | 下一步                        |

#### **Redirect to Alipay on Mobile I**

If a customer tries to checkout in mobile, it will auto call the Alipay app to make the payment.

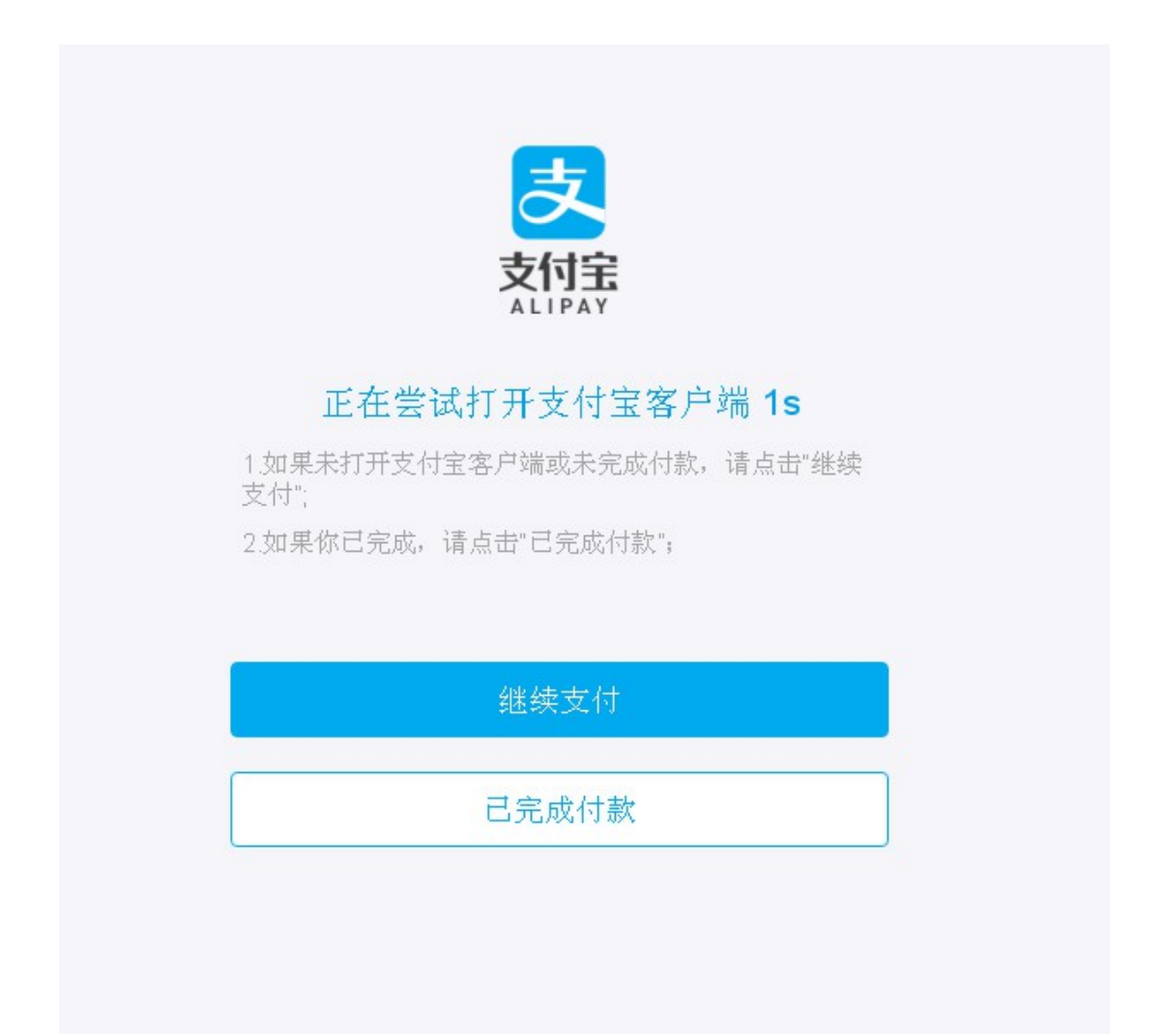

#### **Redirect to Alipay on Mobile II**

The customer can also log into Alipay with a short message verification or enter his/her Alipay account and password to complete the payment.

#### A. SMS Login

|      |         |         | 登录支付宝 |
|------|---------|---------|-------|
|      |         |         |       |
| 国家   | 中国大陆+86 |         |       |
| 手机号  | 填写手机号码  |         |       |
| _    |         |         |       |
|      |         |         | 下一步   |
|      |         |         |       |
|      |         |         |       |
| < 返回 |         | 选择国家和地区 |       |
| А    |         |         |       |
| 澳大利亚 | Z       |         |       |
| 奥地利  |         |         |       |
| 阿根廷  |         |         |       |
| 埃及   |         |         |       |
| 爱沙尼亚 | Z       |         |       |

#### B. Log into Alipay in Mobile

| く 返回 | 登录支付宝                  |
|------|------------------------|
| 账户   | nadfgy1167@sandbox.com |
| 密码   |                        |
|      | 下一步                    |
|      |                        |
|      |                        |
|      |                        |
|      |                        |
|      |                        |
|      |                        |
|      |                        |

#### **Return to Your Store**

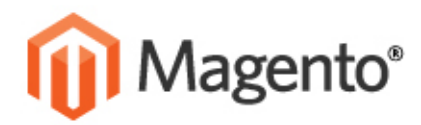

ASSWORD CATEGORY

#### YOUR ORDER HAS BEEN RECEIVED.

#### THANK YOU FOR YOUR PURCHASE!

Your order # is: 100000078.

u will receive an order confirmation email with details of your order and a link to track Click here to print a copy of your order confirmation.

CONTINUE SHOPPING

INKS.

ACCOUNT

MY ACCOUNT

'ERMS D SEARCH

#### **Notifications**

- Supports the sandbox mode.
- Supports the online refund function.
- Supports Magento 2.x+
- Check our blog article on how to apply for the new Alipay API.
- Follow us on WeChat for the latest extension updates, sales, and blog articles.

#### Follow Us On WeChat

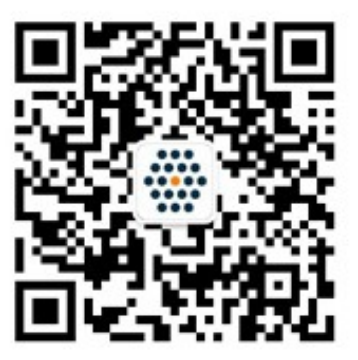

WWW.SUNFLOWERBIZ.COM